TRINITY CONCEPT CYBERNETICS LIMITED

. 基. 業. 數. 碼. 領. 域. 有. 限. 公. 司 ¼

www.trinityconcept.com.hk email: info@trinityconcept.com.hk

00

4.

5.

## 蓮騰系統復原卡 . SNCOPY 使用指引 (利用 SNCOPY 開機磁片作網路拷貝版本)

#### 範例 1:

假設你需要安裝 40 部相同規格的電腦,每一部電腦經已安裝好 蓮騰系統復原卡,並且運作正常,你現在打算重新規劃你的電 腦,安裝好作業系統與一切應用程式,你希望透過網路把這些規 劃和數據資料傳送到其他 39 部電腦,減少為每一部電腦從新安 裝軟體的時間

## 注意事項:

SNCOPY 是專門針對蓮騰系統復原卡的網路拷貝程式,為了要成功達成連線對拷,你必須要注意:

- 1. 當執行此一功能時,所有連線的電腦,必須是相同的規格, 才能進行 SNCOPY 對拷程式。
- 若連線的電腦規格上僅有硬碟容量大小不同,仍可執行 SNCOPY 對拷程式,但僅允許由小容量硬碟對拷至大容量 硬碟。

## 預備工具:

- 1. SNCOPY 開機磁片 (可直接向我們索取)
- 發送端電腦 安裝好蓮騰系統復原卡程式和作業系統等 的電腦,並準備成為發送端對拷到其他電腦
- 接收端電腦 安裝好蓮騰系統復原卡程式,並準備成為接 收端拷貝發送端的電腦

# SNCOPY 步驟:

1. 所有電腦停留在開機選單畫面,然後插入 SNCOPY 開機磁 片,此時緊記確保所有電腦可以利用 A 磁碟起機

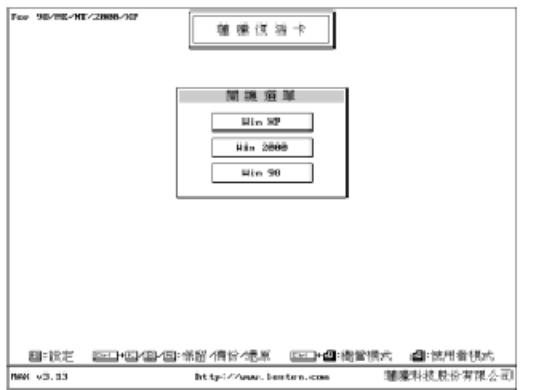

2. 以總管模式 [Ctrl-Enter] 進入任何一個可開機磁碟, 起動 A 磁碟機讀取 SNCOPY 開機磁片資料, 完成後會自動進 入網路拷貝工具 SNCOPY 程式, 並立即進入接收端畫面

|                   |              | 供收制                                                                                                    | 1          |                             |     |
|-------------------|--------------|----------------------------------------------------------------------------------------------------|------------|-----------------------------|-----|
| · \$688.0         |              |                                                                                                    |            |                             |     |
|                   |              |                                                                                                    |            |                             |     |
|                   |              |                                                                                                    |            |                             |     |
|                   |              |                                                                                                    |            |                             |     |
|                   |              |                                                                                                    |            |                             |     |
|                   |              |                                                                                                    |            |                             | -   |
|                   |              |                                                                                                    |            |                             |     |
|                   |              |                                                                                                    |            |                             |     |
|                   |              |                                                                                                    |            |                             |     |
|                   |              |                                                                                                    |            |                             |     |
|                   |              |                                                                                                    |            |                             |     |
|                   |              |                                                                                                    |            |                             |     |
|                   |              |                                                                                                    |            |                             |     |
|                   |              |                                                                                                    |            |                             |     |
|                   |              |                                                                                                    |            |                             |     |
|                   |              | the state of the state of the s | 1914       |                             |     |
| anti abc          | Geospin.     | Sec.                                                                                                    | 15         |                             | -   |
| BIN-2012 STOLE 08 | Capital 5222 | Menaal 12050                                                                                                    | Sector: 63 | 10-0 Fix eet 58 - 56-169-42 | :01 |

3. 在發送端的電腦上按 [Esc] 退出返回主選單

|                     |                        | 主保举 (5<br>(1)<br>(1)<br>(1)<br>(1)<br>(1)<br>(1)<br>(1)<br>(1)<br>(1)<br>(1) |                        |
|---------------------|------------------------|------------------------------------------------------------------------------|------------------------|
| rako<br>9122-48968H | Grosyta<br>P OylarS221 | [10] : 한국) 4월 : 영국<br>[10] : 5<br>Hand : 255 Sector: 63                      | 前行10-00-50-56148142105 |
| 罢「≧                 | 發送端,                   | 並 淮入 發送                                                                      | 端書面                    |

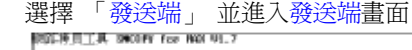

| <ul> <li>半件並結</li> <li>- 按 EB 完パ</li> <li>- 按 EB 1055</li> </ul> | 22绿作堂。<br>3主烟草。 |             |      |             |
|------------------------------------------------------------------|-----------------|-------------|------|-------------|
| 1:abril                                                          | 2:              | 3:          | 4:   | \$:         |
| 6:                                                               | 7:              | 81          | 9::  | 18:         |
| 11:                                                              | 12:             | \$31        | 54:: | 15:         |
| 161                                                              | 271             | 59 C        | 291  | 28          |
| 211                                                              | 22              | 23          | 24   | 25          |
| 2061                                                             | 271             | 28-         | 25:  | 26          |
| 311:                                                             | 321:            | 33-         | 241  |             |
| 361                                                              | 37:             | 38 -        | 39:  | 18:         |
| 111:                                                             | 42:             | 481         | -11: | 16:         |
| 4661                                                             | 470             | 481         | 410  | Sill:       |
|                                                                  | 积 圓 光成          | 200 F. 10 1 | :    | <b>百</b> 年. |
| and a bar                                                        | former: o       | 2.03        | : 5  |             |

待所有接收端電腦逐一登入後,按 [F1] 完成登錄作業 (這裡總共有 39 部電腦登入),如其他接收端電腦還未登 入,你必須按 [Esc] 退出並再次執行登錄動作

|                                  |                  | 發燃速      |             |                     |         |
|----------------------------------|------------------|----------|-------------|---------------------|---------|
| • 投 四 傳送<br>• 投 回 傳送<br>• 投 图 送6 | Ξ料<br>命令<br>乳主垣離 |          |             |                     |         |
| 3-abel                           |                  | 3:       | 4:          | 5                   |         |
| <b>6</b> :                       | 81               | 81       | 91          | 18:                 |         |
| 3.3                              | 420              | 12       | 24          | 85                  |         |
| 38-                              | 19:              | 18:      | m9:         | 28                  |         |
| 2:1:                             | 22:              | 23 :     | 24:         | 25:                 |         |
| 28-                              | 234:             | -293     | 291         | 38                  |         |
| 311:                             | 38:              | :33 :    | 34:         | 26:                 |         |
| 36-1                             | 2071             | 200      | 291         | 481                 |         |
| 411:                             | 425              | -63 :    | -941        | 45:                 |         |
| 46:                              | 4721             | -463 :   | 49:         | Sile:               |         |
|                                  |                  |          |             |                     |         |
| an Lalla                         | Group 14         | E21      | £:6         |                     |         |
| 0 5122148968                     | Collis 15221     | Weed1255 | Sector   63 | (語行10)(88)(58)(56)( | 681-421 |

6. 按 [+] 或 [-] 調整延遲時間,延遲是指封包與封包之間的 延遲時間,即數值越大,所需的對拷時間越長,最佳的延 遲時間大小視乎網路的質素而定,爲避免佔用過大的網路 頻寬,一般建議數值為 20-30

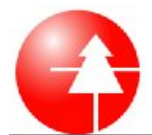

TRINITY CONCEPT CYBERNETICS LIMITED

.基.業.數.碼.領.域.有.限.公.司 ¼

www.trinityconcept.com.hk email: info@trinityconcept.com.hk

7. 如需要傳送命令例如「接收端鍵盤上鎖」等,請按 [F2]

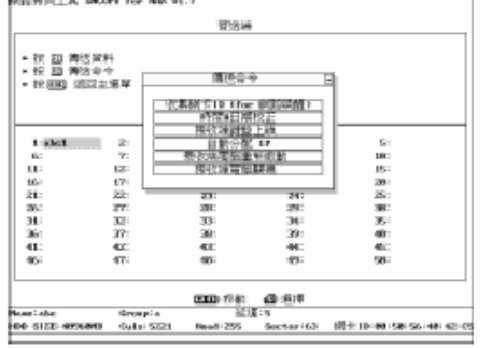

 按 [F1] 進入傳送資料畫面,選擇「傳送參數資料及所有 磁碟」,傳送參數資料包括「參數設定」和「磁碟資訊」等, 傳送所有磁碟包括所有分割磁碟的資料

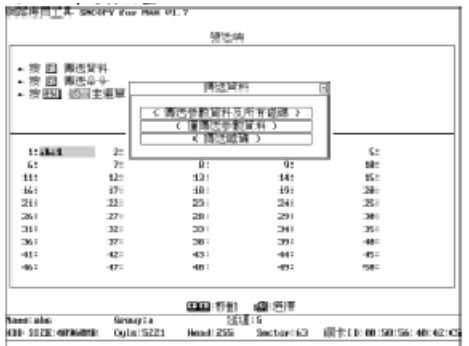

- 在選定要傳送的資料後,螢幕會秀出現在正在傳送資料的 磁碟資訊,您可以按功能鍵「F5」來中斷傳輸。當傳送完 畢後,螢幕下方會顯示「資料傳送完成,按任意鍵繼續...」。
- 10. 完成後重啓電腦即可

TRINITY CONCEPT CYBERNETICS LIMITED

.基.業.數.碼.領.域.有.限.公.司 ¼

email: info@trinitvconcept.com.hk

4.

5.

6

## 蓮騰系統復原卡 . SNCOPY 使用指引 v.1.0.1 (利用 SNCOPY 內建網路驅動程式作網路拷貝版本)

#### 範例 2:

假設你需要安裝 40 部相同規格的電腦,每一部電腦經已安裝好 蓮騰系統復原卡,並且運作正常,你現在打算重新規劃你的電 腦,安裝好作業系統與一切應用程式,你希望透過網路把這些規 劃和數據資料傳送到其他 39 部電腦,減少為每一部電腦從新安 裝軟體的時間

www.trinitvconcept.com.hk

## 注意事項:

SNCOPY 是專門針對蓮騰系統復原卡的網路拷貝程式,為了要成功達成連線對拷,你必須要注意:

- 1. 當執行此一功能時,所有連線的電腦,必須是相同的規格, 才能進行 SNCOPY 對拷程式。
- 若連線的電腦規格上僅有硬碟容量大小不同,仍可執行 SNCOPY 對拷程式,但僅允許由小容量硬碟對拷至大容量 硬碟。

## 預備工具:

- 1. SNCOPY 開機磁片 (可直接向我們索取)
- 發送端電腦 安裝好蓮騰系統復原卡程式和作業系統等 的電腦,並準備成為發送端對拷到其他電腦
- 接收端電腦 安裝好蓮騰系統復原卡程式,並準備成為接 收端拷貝發送端的電腦

#### SNCOPY 步驟:

1. 所有電腦停留在開機選單畫面,然後按 [F10]

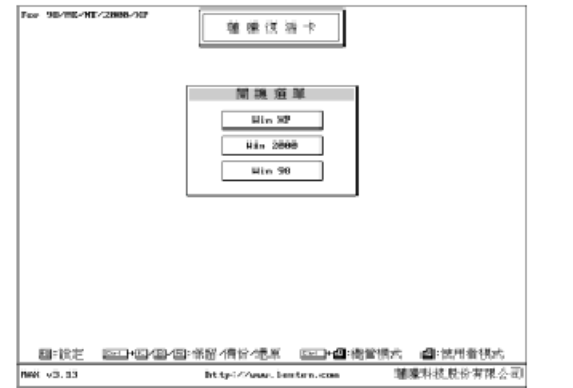

 輸入總管密碼後,進入復活卡/永生卡的系統設定畫面,選 擇「工具」

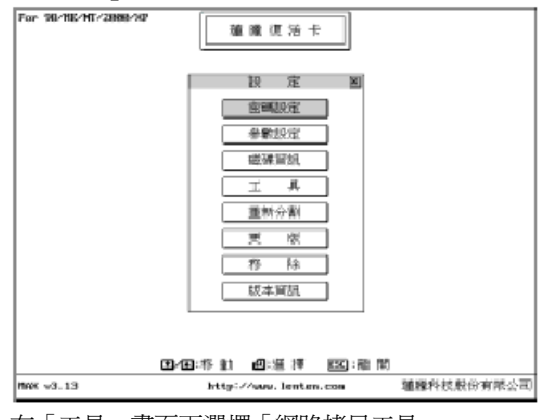

3. 在「工具」畫面下選擇「網路拷貝工具」

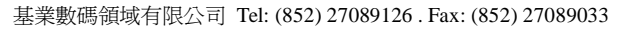

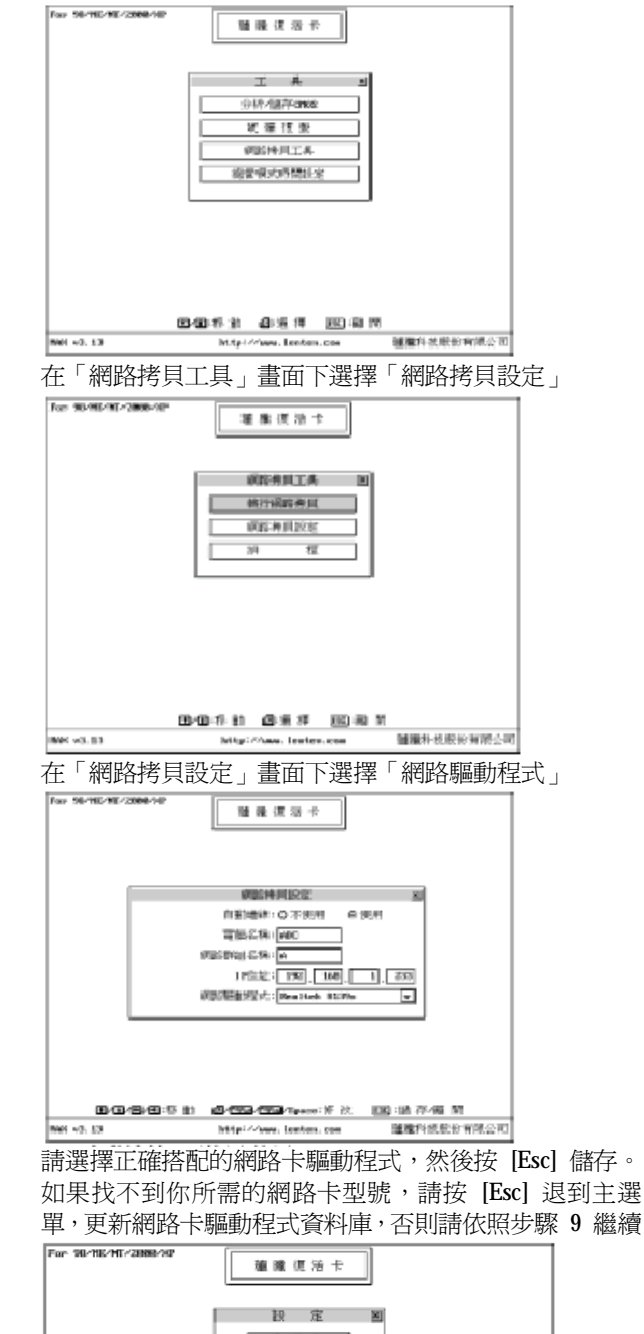

| K v3.13 | http:/                              | Wana, lenter | 9.CXX   | 建操科技股份有限公 |
|---------|-------------------------------------|--------------|---------|-----------|
|         | <b>1</b> -1 <b>1</b> :15 <b>1</b> 1 | ❷:温 捷        | 123:龍 間 |           |
|         |                                     |              |         |           |
|         |                                     |              |         |           |
|         |                                     | 版本資訊         |         |           |
|         |                                     | 春 除          |         |           |
|         |                                     | 更 欧          |         |           |
|         |                                     | 重新分割         |         |           |
|         |                                     | т ң          |         |           |
|         |                                     | 磁碟冒組         |         |           |
|         |                                     | 參數設定         |         |           |
|         |                                     | 空间现金         |         |           |
|         |                                     | 設定           | ×       |           |
|         |                                     |              |         |           |

 插入網路卡更版程式磁片(可直接向我們索取),然後選擇 「更版」,更新版本的方法很簡單,您只要將「更版磁片」 放入『軟碟機』中,按下「ENTER」即可

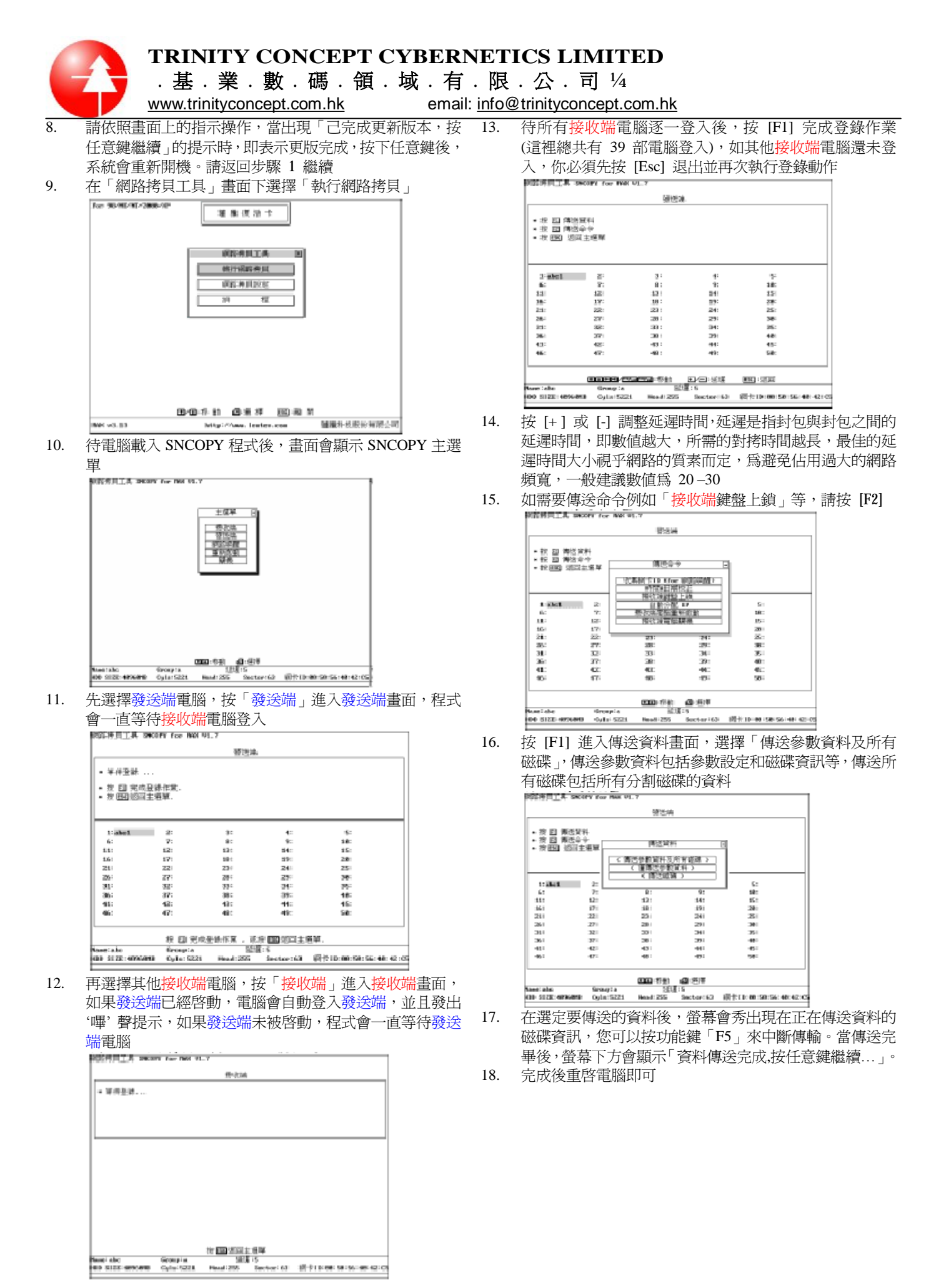

4